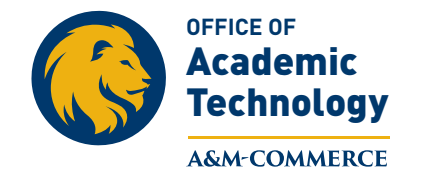

# Analytics in eCollege Gradebook

#### Statistics are available in eCollege for Exams and User Activity.

- 1. To access exam or quiz statistics:
  - A. Click on the **Gradebook**.
  - B. Select Gradebook View of week/unit of exam/quiz's location
  - C. Click the **Go** button
  - D. Click the **Graph icon** above the word Exam

|                                                    |                                       | <b>ک</b><br>Course Admin | )<br>Gradebook | ∑<br>Email | Q d <sup>+</sup><br>Live Doc Sharing | L<br>Dropbox | ر<br>Journal |
|----------------------------------------------------|---------------------------------------|--------------------------|----------------|------------|--------------------------------------|--------------|--------------|
| Gradebook                                          |                                       |                          |                |            |                                      |              |              |
| View Gradebook User Activity Setup Gradebook & Rub | ics                                   |                          |                |            |                                      |              |              |
| Select Gradebook View: Week 8 • Go                 |                                       |                          |                |            |                                      |              |              |
| Sort By: Last Name  Go                             | Display: 40 rows per page Go          |                          |                |            |                                      |              | Displayi     |
| WEEK 8                                             |                                       |                          |                |            |                                      |              |              |
| Points Possible:                                   | Other course assignments listed here. | Exar                     | n              | ľ          | tem Summary                          |              |              |

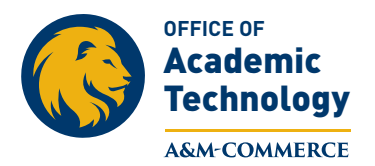

# 2. On **the Exam Statistics** page, the **Exam Level Statistics** are visible. To access additional content:

- A. Click the **Download** link to download the statistics.
- B. Click the **Definitions & Example** link to view definitions of terms used in the exam statistics feature
- C. Click on the **Question Level Statistics** to view the results for the individual questions.

| EXAM STATISTICS                                                    |                           |                        |           |  |
|--------------------------------------------------------------------|---------------------------|------------------------|-----------|--|
| Download   Definitions & Examples                                  |                           |                        |           |  |
| Exam Level Statistics                                              | Question Level Statistics |                        |           |  |
| Highest Score:                                                     | 87.5 pts. (89.74%)        | Number of Respondents: | 20        |  |
| Lowest Score:                                                      | 45 pts. (46.15%)          | Number of Questions:   | 40        |  |
| Range:                                                             | 42.5 pts.                 | Points Possible:       | 97.5 pts. |  |
| Mean:                                                              | 75.55 pts.                |                        |           |  |
| Median:                                                            | 78.75 pts.                |                        |           |  |
| Mode:                                                              | 82.5 pts.                 |                        |           |  |
| Difficulty (Mean P-Value):                                         | 0.72                      |                        |           |  |
| Standard Deviation:                                                | 10.46                     |                        |           |  |
| Semi-Interquartile Range:                                          | 6.63                      |                        |           |  |
| Note: Statistics based on the sum of points achieved on questions. |                           |                        |           |  |

|                         | Points Achieved | Frequency |   | Percentile |
|-------------------------|-----------------|-----------|---|------------|
| Frequency Distribution: | 87.5 pts.       | 2 (10%)   |   | 95         |
|                         | 85 pts.         | 2 (10%)   | _ | 85         |
|                         | 82.5 pts.       | 4 (20%)   |   | 70         |
|                         | 80 pts.         | 2 (10%)   |   | 55         |
|                         | 77.5 pts.       | 2 (10%)   | _ | 45         |
|                         | 70 pts.         | 3 (15%)   |   | 32.5       |
|                         | 68.5 pts.       | 1 (5%)    |   | 22.5       |
|                         | 67.5 pts.       | 2 (10%)   | _ | 15         |
|                         | 62.5 pts.       | 1 (5%)    |   | 7.5        |
|                         | 45 pts.         | 1 (5%)    | _ | 2.5        |

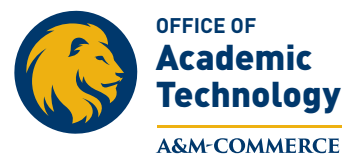

#### 3. Download Feature:

- A. Exam Level Statistics and Question Level Statistics are included in document
- B. Click the **Save** link to save the statistics in your preferred location.

| EXAM STATISTI                                                                           | C <b>S</b>                             |                                                                                          |                                                |           |
|-----------------------------------------------------------------------------------------|----------------------------------------|------------------------------------------------------------------------------------------|------------------------------------------------|-----------|
| Highest Score:<br>Lowest Score:                                                         | 87.5 pts. (89.74%)<br>45 pts. (46.15%) |                                                                                          | Number of Respondents:<br>Number of Questions: | 20<br>40  |
| Range:<br>Mean:<br>Median:                                                              | 42.5 pts.<br>75.55 pts.<br>78.75 pts.  | Exam Level Statistics and Questions<br>Level Statistics are included in the<br>download. | Points Possible:                               | 97.5 pts. |
| Mode:<br>Difficulty (Mean P-Value):<br>Standard Deviation:<br>Semi-Interquartile Range: | 82.5 pts.<br>0.72<br>10.46<br>6.63     |                                                                                          |                                                |           |

Note: Statistics based on the sum of points achieved on questions.

## 4. Definitions & Example Feature

| QUESTION STAT          | ISTIC DEFINITIONS AND EXAMPLES:                                                                                                    |
|------------------------|----------------------------------------------------------------------------------------------------|
| Number of Respondents: | The number of students who took the exam.                                                                                                    |
| Number of Questions:   | The number of exam questions available to students on the exam. (Note: If exam pools were used, the question-level statistics section may include more questions than displayed here because statistics display for all of the questions in the pool.)                                                                     |
| Points Possible:       | The maximum number of points a student can achieve on the exam; calculated by summing the points possible for all questions in the exam. (Note: If you choose to "curve" the exam by modifying the Points Possible within the Gradebook, any changes you n reflected in the Points Possible displayed in Exam Statistics.) |
| Highest Score:         | The highest number of points achieved by any student on the exam.                                                                                                    |
| Lowest Score:          | The lowest number of points achieved by any student on the exam.                                                                                                    |
| Range:                 | The span between the lowest and highest achieved scores on the exam.                                                                                                    |
|                        | Example:                                                                                                    |
|                        | If the lowest score on an exam was 15 and the highest score was 90, the range is 75.                                                                                                    |
| Mean:                  | The average score on the exam.                                                                                                    |
|                        | Example:                                                                                                    |
|                        | 50 students take an exam. At the end of the exam, all of the students' scores added together equal 500. To find the Mean Score, take the total for the test (500) and divide by the number of students who took the test (50). The result (500/50 = 10) gives you mean or average score for the test.                      |
| Median :               | The "middle value" if the exam scores are listed in rank order. If there are two central values, the median is simply the average of these values. The median can be a useful statistic when dealing with highly skewed data.                                                                                              |
|                        | Example:                                                                                                    |
|                        | If the scores were 93, 87, 75, 73, 72, 68, 67 and 52, the median is 72.5, or exactly the physical midpoint of the range.                                                                                                    |
|                        |                                                                                                    |

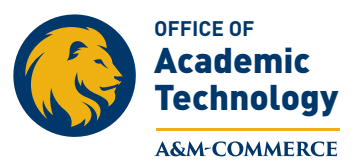

## 5. Question Level Statistics provides:

A. Statistics on number and percentage of answers selected by students

B. **Difficulty and Discrimination** information and **Essay and Short Answer Questions** statistics.

| QUES                                | QUESTION STATISTICS                                                                                 |                                                                                                    |  |  |  |  |
|-------------------------------------|----------------------------------------------------------------------------------------------------|----------------------------------------------------------------------------------------------------|--|--|--|--|
| Download     Definitions & Examples |                                                                                                    |                                                                                                    |  |  |  |  |
| Exar                                | Exam Level Statistics Ouestion Level Statistics                                                     |                                                                                                    |  |  |  |  |
| Page 1 Q                            | uestions                                                                                            | Page: 1 V                                                                                                    |  |  |  |  |
| 1.                                  | The nurse is bathing                                                                                | an 80-year-old man and notices that his skin is wrinkled, thin, lax, and dry. This finding would be related to which factor?                                                                 |  |  |  |  |
|                                     | # of Respondents:                                                                                   | 20                                                                                                    |  |  |  |  |
|                                     | Frequency:                                                                                          | 0 (0%) Increased vascularity of the skin in the elderly                                                                                                    |  |  |  |  |
|                                     |                                                                                                    | 0 (0%) Increased numbers of sweat and sebaceous glands in the elderly                                                                                                    |  |  |  |  |
|                                     |                                                                                                    | 1 (5%) An increase in elastin and a decrease in subcutaneous fat in the elderly                                                                                                    |  |  |  |  |
|                                     |                                                                                                    | 19 (95%) 🔸 An increased loss of elastin and a decrease in subcutaneous fat in the elderly                                                                                                    |  |  |  |  |
| 2.                                  | The nurse is perform                                                                                | ng a skin assessment on a client and notes a round, elevated, fluid-filled mass approximately 0.4 cm in size. The nurse would correctly document this finding as which of the following?     |  |  |  |  |
|                                     | # of Respondents:                                                                                   | 20                                                                                                    |  |  |  |  |
|                                     | Frequency:                                                                                          | 8 (40%) 🗸 Vesicle                                                                                                    |  |  |  |  |
|                                     |                                                                                                    | 1 (5%) Macule                                                                                                    |  |  |  |  |
|                                     |                                                                                                    | 11 (55%) Papule                                                                                                    |  |  |  |  |
|                                     |                                                                                                    | 0 (0%) Tumor                                                                                                    |  |  |  |  |
|                                     |                                                                                                    | 4 (20%) firm and nontender                                                                                                    |  |  |  |  |
| p1:18.                              | The nurse is assess                                                                                 | ing the eyes of an 82-year-old client. Which of the following findings are expected by the nurse based on the client's age?                                                                  |  |  |  |  |
|                                     | # of Respondents:                                                                                   | 20                                                                                                    |  |  |  |  |
|                                     | Frequency:                                                                                          | 2 (10%) The client is easily able to read from a paper held at close range without corrective glasses.                                                                                       |  |  |  |  |
|                                     |                                                                                                    | 14 (70%) 💙 The pupillary light reflex is slower bilaterally                                                                                                    |  |  |  |  |
|                                     |                                                                                                    | 4 (20%) There is a noticeable increase in fat within the orbit of the eye.                                                                                                    |  |  |  |  |
|                                     |                                                                                                    | 0 (0%) The client states that she feels her tear production has increased over the years.                                                                                                    |  |  |  |  |
| p1: 24.                             | When assessing the                                                                                  | pupillary light reflex the nurse should use which technique?                                                                                                    |  |  |  |  |
|                                     | # of Respondents:                                                                                   | 20                                                                                                    |  |  |  |  |
|                                     | Frequency:                                                                                          | 6 (30%) shine a penlight from directly in front of the patient and inspect for pupillary constriction                                                                                        |  |  |  |  |
|                                     |                                                                                                    | 0 (0%) ask the patient to follow the penlight in eight directions and observe for bilateral pupil constriction                                                                               |  |  |  |  |
|                                     |                                                                                                    | 14 (70%) 🔹 shine a light across the pupil from the side and observe for direct and consensual pupillary constriction                                                                         |  |  |  |  |
|                                     |                                                                                                    | 0 (0%) ask the patient to focus on a distant object. Then ask the patient to follow the penlight to about 7cm from the nose                                                                  |  |  |  |  |
|                                     |                                                                                                    |                                                                                                    |  |  |  |  |
|                                     |                                                                                                    |                                                                                                    |  |  |  |  |
| p1:29.                              | 29. When examining the ear with otoscope, the nurse notes that the tympanic membrane should appear: |                                                                                                    |  |  |  |  |
|                                     | # of Respondents:                                                                                   | 20                                                                                                    |  |  |  |  |
|                                     | Frequency:                                                                                          | 0 (0%) light pink with a slight bulge                                                                                                    |  |  |  |  |
|                                     |                                                                                                    | 20 (100%) 🖌 pearly gray and slightly concave                                                                                                    |  |  |  |  |
|                                     |                                                                                                    | 0 (0%) pulled in at the base of the cone of light                                                                                                    |  |  |  |  |
|                                     |                                                                                                    | 0 (0%) whitish with a small fleck of light in the superior position                                                                                                    |  |  |  |  |
| p1:30.                              | The nursing is perfor                                                                               | ning an otoscopic examination on an adult client and is unable to visualize the tympanic membrane. The nurse should perform which of the following steps to better visualize this structure? |  |  |  |  |
|                                     | # of Respondents:                                                                                   | 20                                                                                                    |  |  |  |  |
|                                     | Frequency:                                                                                          | 20 (100%) 🔸 Pull the pinna up and back, then reinsert the otoscope                                                                                                    |  |  |  |  |
|                                     |                                                                                                    | 0 (0%) Tell the client to move away from the speculum if they experience any pain as the otoscope is advanced.                                                                               |  |  |  |  |
|                                     |                                                                                                    | 0 (0%) Reinsert the otoscope quickly and press against both sides of the inner auditory canal.                                                                                               |  |  |  |  |

## 6. User Activity Statistics in Gradebook

Pull the pinna down and back, then reinsert the otoscope.

0 (0%)

A. Click on Gradebook

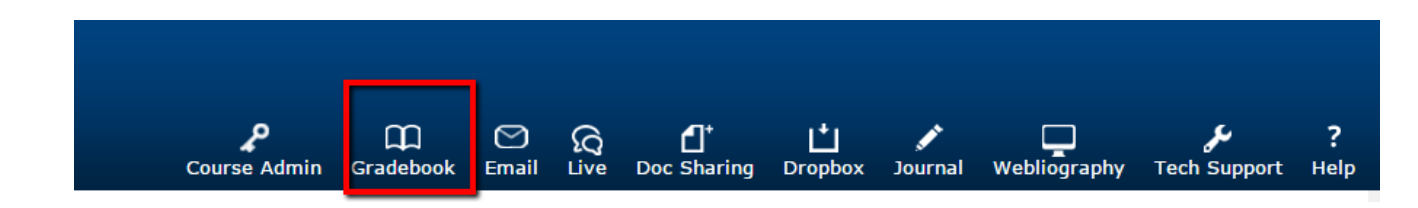

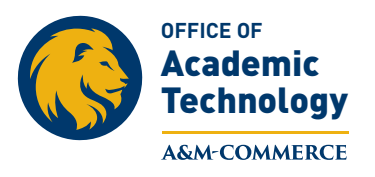

B. Click on User Activity

|                                                        | <b>پ</b><br>Course Admin | Cradebook | 🕑<br>Email |
|--------------------------------------------------------|--------------------------|-----------|------------|
| Gradebook                                              |                          |           |            |
| View Gradebook User Activity Setup Gradebook & Rubrics |                          |           |            |
| Select Gradebook View: Grades To Date To Date Go       |                          |           |            |

- C. Students' names appear in the left field next to Student.
  - 1. The amount of time spent in each **unit**, including **Course Home** and **Course Tools** is visible in minutes.
  - 2. The total number of minutes spent in the course is in the far right column named **Total**.
  - 3. The information can be exported to an Excel worksheet by clicking the **Export View** button.

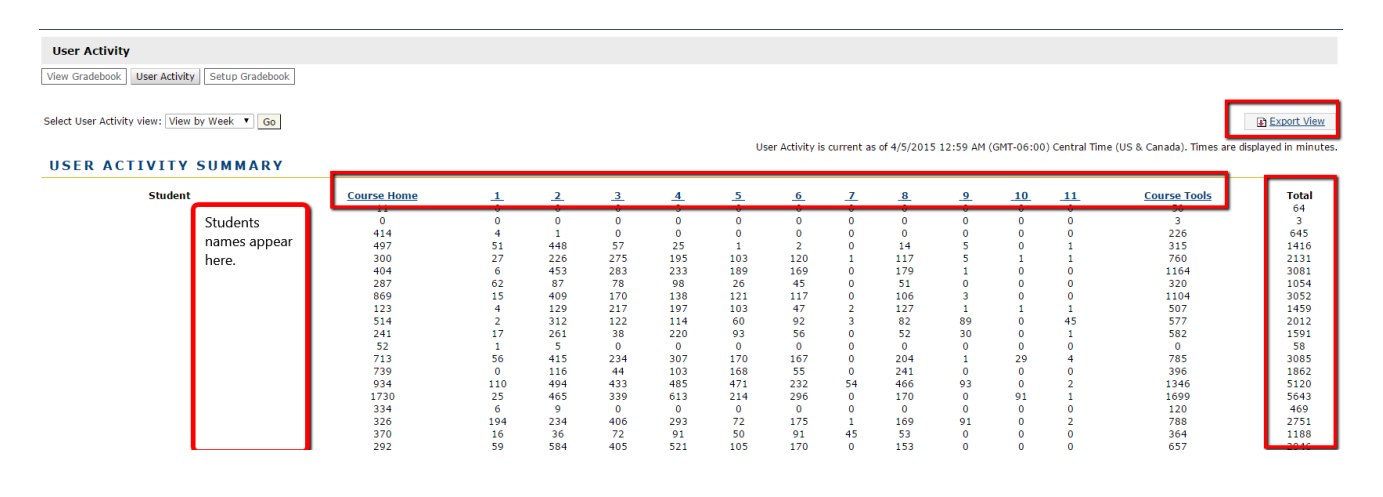

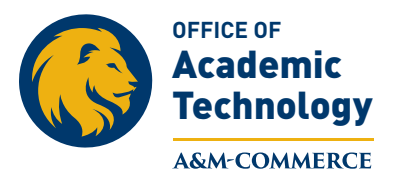

- E. To see an individual person's activity, click on the **person's name**.
  - 1. To see time spent on each item in a week or unit click on the **+ sign** to open the week or unit.
  - 2. To download the information click on the **Export View** button.

|                                                                                                    | сослосными спососость смон сть осе опенну откроит застей технодария, техноррик техн                                       |
|----------------------------------------------------------------------------------------------------|----------------------------------------------------------------------------------------------------|
| the set of the set of |                                                                                                    |
| User Activity                                                                                                    |                                                                                                    |
| View Gradebook User Activity Setup Gradebook                                                                                                    |                                                                                                    |
|                                                                                                    |                                                                                                    |
| << <u>back</u>                                                                                                    |                                                                                                    |
|                                                                                                    |                                                                                                    |
| Select User Activity view: View by Week 🔻 Go                                                                                                    | Di Export View                                                                                                    |
|                                                                                                    | Here Arthiby is current as of 4/5/2015 12:50 AM (GML 05:00) Central Time (US & Canada). Times are displayed in minutes    |
| Person's Nam                                                                                                    | osei Activity is current as or 4/3/2015 12:35 Art (or 1-00.00) central nine (05 a canada). Innes are dispayed in minutes. |
| USER ACTIVITY : Telson's Hum                                                                                                    |                                                                                                    |
|                                                                                                    |                                                                                                    |
| B Aurse Home                                                                                                    | 6 hours, 54 mins                                                                                                    |
| U Week 1                                                                                                    | 4 mins                                                                                                    |
| Home Page                                                                                                    | 2 mins                                                                                                    |
| Assignments/Assessments                                                                                                    | 2 mins                                                                                                    |
| Course Critique                                                                                                    | 0 min                                                                                                    |
| Questions and Answers Forum                                                                                                    | 0 min                                                                                                    |
| B Week 2                                                                                                    | 1 mins                                                                                                    |
| Week 3                                                                                                    | 0 min                                                                                                    |
| Week 4                                                                                                    | 0 min                                                                                                    |
| B Week 5                                                                                                    | 0 min                                                                                                    |
| Week 6                                                                                                    | 0 min                                                                                                    |
| Week 7                                                                                                    | 0 min                                                                                                    |
| Week 8                                                                                                    | 0 min                                                                                                    |
| Week 9                                                                                                    | 0 min                                                                                                    |
| Week 10                                                                                                    | 0 min                                                                                                    |
| B Week 11                                                                                                    | 0 min                                                                                                    |
| Course Tools                                                                                                    | 3 hours, 46 mins                                                                                                    |
|                                                                                                    |                                                                                                    |

July 2015